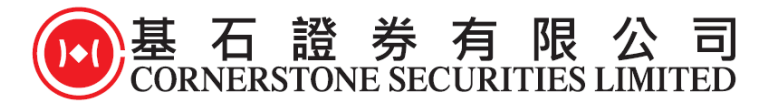

# **Ayers Software Token User Guideline**

## A. Token Registration

#### 1) Download Ayers Token App (In App Store or Play Store)

The Ayers Token App is available in both iPhone or Android version, clients can simply download Ayers Token App by searching the name "Ayers Token" or "Ayers 保安編碼" in Google play or App Store.

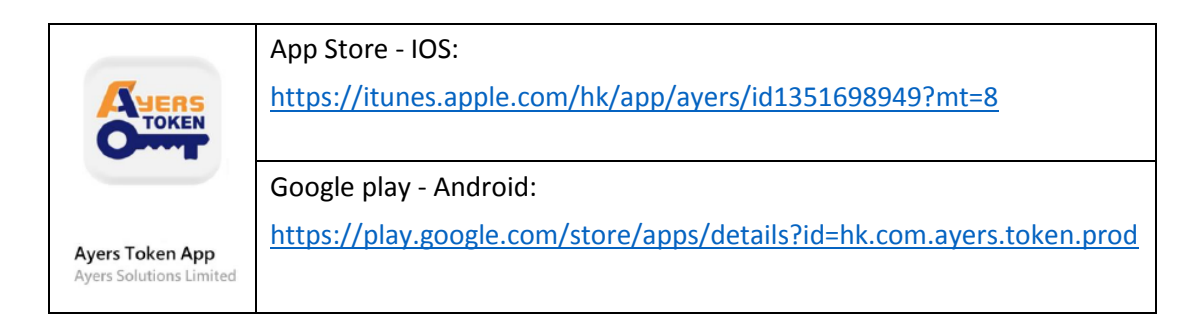

#### 2) Install Software Token Application

1. After installing the "**Ayers Token App**", you will see the following interface when you use the app for the first time, requesting the user to enter a 6-8 digit password.

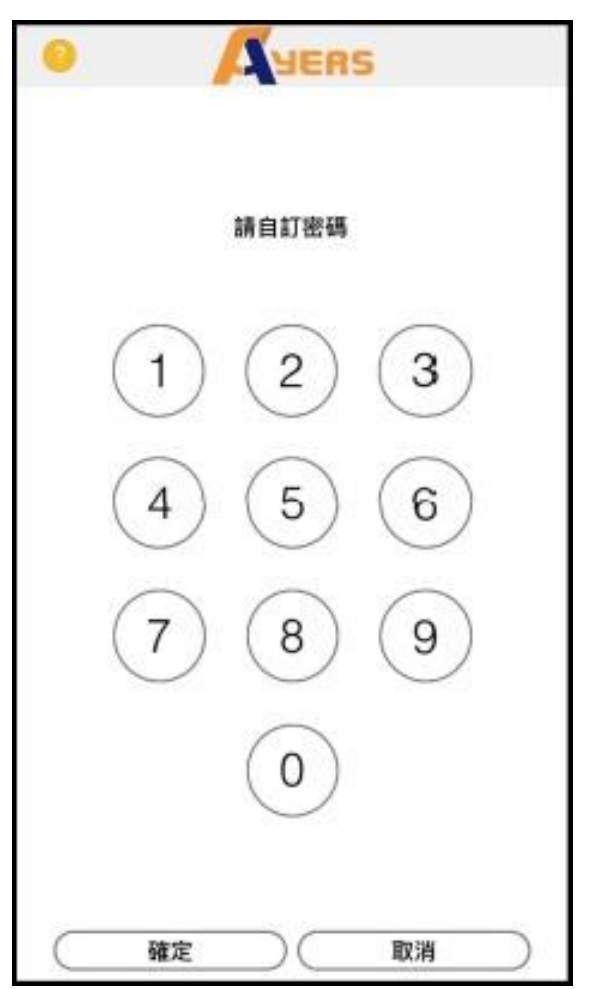

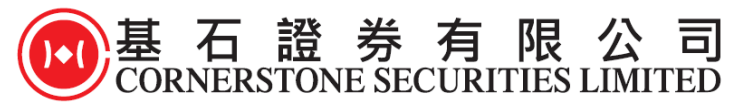

2. Please input the same 6-8 digit password which you have just created from the first screen again to confirm

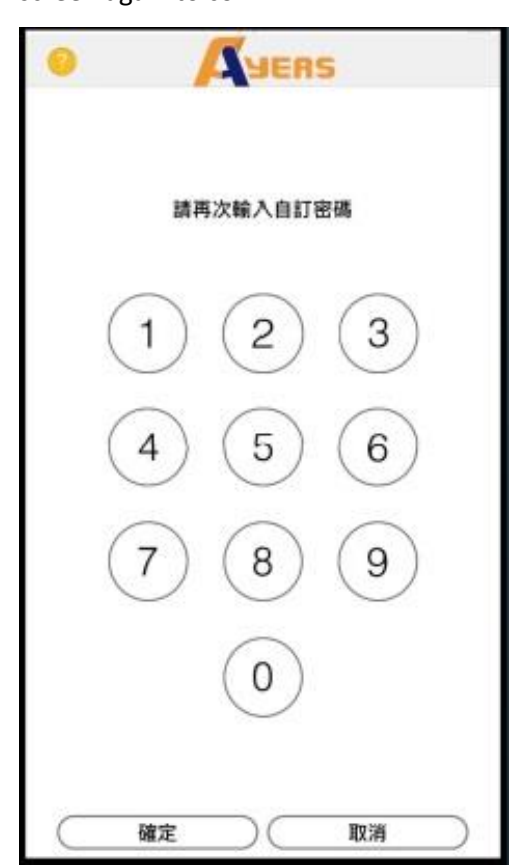

3. After successfully confirmed the password, please read the "**Disclaimer**" and then press **Agree**.

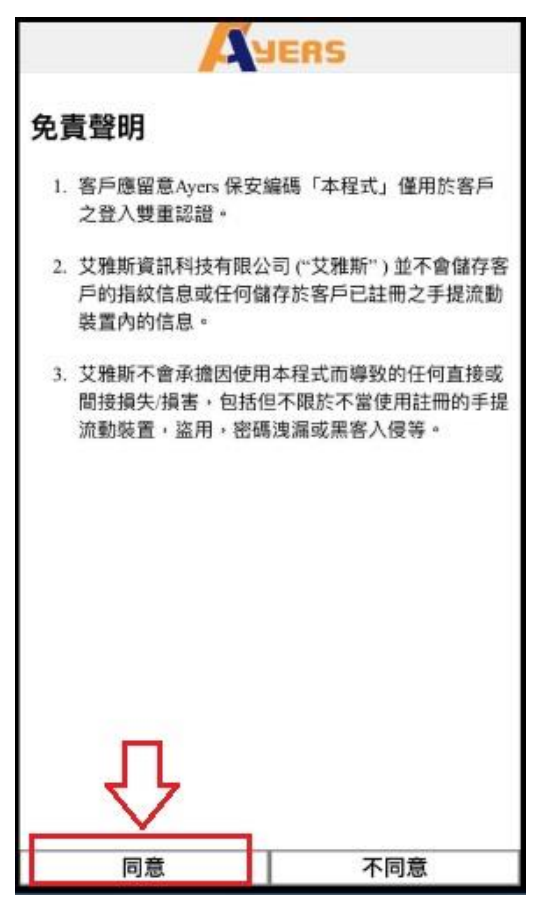

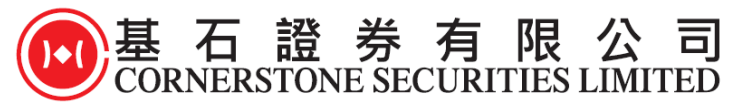

4. Please press **"Token Registration"**, and input broker identification code (BIC) and then press **OK**, our broker identification code (BIC) is **"CORNERSTONE"**.

| 0         | JUERS                          |            |
|-----------|--------------------------------|------------|
| Please en | ter broker identifica<br>(BIC) | ation code |
|           | CORNERSTONE                    |            |
|           | ОК                             | 2.         |
| 1.        | A                              | â          |

5. Please input the Trading System Login ID and password (the same login ID and password used for CSL's internet trading platform ), and the last 3 digits of the Client's ID (not including the symbols and the characters in bracket), then press the **Proceed** key.  $\circ$ 

| Trading System Login ID                                                                                                    |                                                             |
|----------------------------------------------------------------------------------------------------|-------------------------------------------------------------|
|                                                                                                    | $\langle \neg$                                              |
| Password                                                                                                    |                                                             |
|                                                                                                    |                                                             |
| your registered identification d<br>and the digits in bracket).                                                                                                    | or alphabetical characters o<br>ocument (excluding symbols  |
| your registered identification d<br>and the digits in bracket).                                                                                                    | or alphabetical characters of ocument (excluding symbols    |
| Prease enter the last 3 humento<br>your registered identification d<br>and the digits in bracket).                                                                                                    | or alphabetical characters of ocument (excluding symbols    |
| Prease enter the last 3 humeric<br>your registered identification d<br>and the digits in bracket).<br>Examples:<br>A123456(7) , Please enter 456<br>B4132CP(2) , Please enter 3CD                                                                                                    | or alphabetical characters of ocument (excluding symbols    |
| Prease enter the last 3 humeric<br>your registered identification d<br>and the digits in bracket).<br>Examples:<br>A123456(7) , Please enter 456<br>BA123CD(2) , Please enter 3CD<br>DE123B12-3(4) , Please enter 123                                                                  | or alphabetical characters of ocument (excluding symbols    |
| Prease enter the last 3 numeric<br>your registered identification d<br>and the digits in bracket).<br>Examples:<br>A123456(7) , Please enter 456<br>BA123CD(2) , Please enter 123<br>12345678-000-02-17-3 , Please enter                                                               | or alphabetical characters o<br>ocument (excluding symbols  |
| Prease enter the last 5 numeric<br>your registered identification d<br>and the digits in bracket).<br>Examples:<br>A123456(7) , Please enter 456<br>BA123CD(2) , Please enter 456<br>BA123CD(2) , Please enter 123<br>12345678-000-02-17-3 , Please enter<br>967603 , Please enter 603 | or alphabetical characters of<br>ocument (excluding symbols |

|                    |            | ලා      |
|--------------------|------------|---------|
| Token Registration | Token List | Setting |

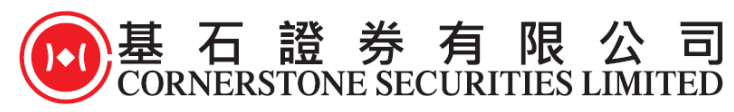

6. "Ayers Token" system will automatically send a one-time password (OTP) to the client's registered email address with CSL, please check the email and enter the OTP in the blank box, then press **Proceed** to complete the registration process.

| vour Email:<br>OK@CSLSEC.COM                                                              | nt's registered email       |
|-------------------------------------------------------------------------------------------|-----------------------------|
| Please check your email, and enter your One-Time Password:                                | ess in the company<br>01:52 |
| ¢⇒                                                                                        | Resend                      |
| (If you do not receive the e-mail within a few minu<br>mailbox's Spam/Junk email folder.) | es, please check your       |
| Proceed                                                                                   | Clear                       |
|                                                                                           |                             |
|                                                                                           |                             |
| Enter the o                                                                               | ne-time password            |
| displayed i                                                                               | n the email                 |
|                                                                                           |                             |
|                                                                                           |                             |
|                                                                                           |                             |
|                                                                                           |                             |
|                                                                                           |                             |

7. The "Ayers Token" system will display a security code (a new security code will be automatically generated every 30 seconds). This security code will be used as the second authentication to log on to the trading account. Please see below for details.

| 0              | AYERS  | 0 |
|----------------|--------|---|
|                | 078594 |   |
| Reg. 10.201804 |        |   |
|                |        |   |
|                |        |   |
|                |        |   |
|                |        |   |
|                |        |   |
| 15             |        | Ø |

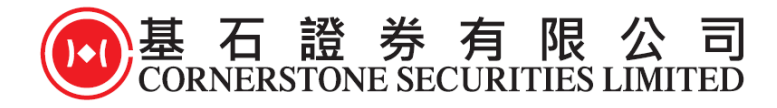

## **B** Using the Token App for Second Authentication

 Please visit our website at <u>www.cslsec.com</u> to login the online trading platform or by using the mobile trading app\*. Please input the Trading System Login ID and password (the same login ID and password used for CSL's internet trading platform ) then press the login button.
 \*Mobile Trading App must be updated to the latest version of the Cornerstone Securities Mobile Trading App in the App Store or Google Play to use 2FA to login

| 基<br>CORNERS | 石 證 券<br>STONE SECURITIES                                  | <b>●</b> 基石<br>Corners | 證券有限公司<br>TONE SECURITIES LIMITED |
|--------------|------------------------------------------------------------|------------------------|-----------------------------------|
| Username :   |                                                            | Username:              | Username                          |
|              | -                                                          | Password:              | Password                          |
| Password :   |                                                            | Pemember Us            | ername 🗌                          |
|              | Forgot Password<br>English  Inormal broadband  Login Reset |                        | Login<br>Setting                  |
| Online tra   | ding login interface                                       |                        |                                   |

### Mobile trading app login interface

2. The client will see the interface shown below. Please go to the Ayers Token App for the one-time password and input the password into the box, and then press the login button.

|                               | 0       |                                                                              |   |
|-------------------------------|---------|------------------------------------------------------------------------------|---|
| 078594<br>Reg. ID:20180417    |         | 基石證券                                                                         |   |
| $\hat{\Omega}$                |         | CORNERSTONE SECURITIES                                                       | 0 |
|                               |         | Password :                                                                   |   |
|                               |         | Forgot Password                                                              |   |
|                               |         | English I normal b 基石 證券<br>CORNERSTONE SECURITIES                           |   |
|                               |         | Login Reize<br>Please enter the One-Time Password displayed at the Token App |   |
|                               |         | 078594 Login                                                                 |   |
|                               |         | Online trading client please input the one-time                              |   |
| Token Registration Token List | Setting | password displayed on the Ayers Token                                        |   |
|                               |         |                                                                              |   |
|                               |         |                                                                              |   |
|                               |         |                                                                              | _ |

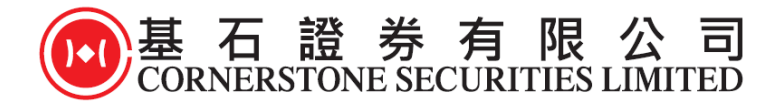

| Cornerstone Securities                | E ひろ ひろ ひろ ひろ ひろ ひろ ひろ ひろ ひろ ひろ ひろ ひろ ひろ                                                        |
|---------------------------------------|-------------------------------------------------------------------------------------------------|
|                                       | Mobile Trading App client please input<br>the one-time password displayed on<br>the Ayers Token |
| Token Registration Token List Setting |                                                                                                 |

3. Upon completion, client will be logged on to the company's online securities trading platform or mobile trading app.

#### <u>Remarks</u>

- If the client has several trading accounts under the same broker firm, the client is also required to repeat the same registration procedure until all trading accounts have been registered respectively.
- 2) If the client changes to a different mobile phone, the client needs to repeat the registration process on the different mobile phone.
- 3) When the Ayers Software Token has been successfully installed on the new mobile phone, the Ayers Software Token App in the previous phone will be automatically disabled.
- 4) Since valid email address is required for Ayers Software Token registration, clients are advised to provide their updated email address if there is any change to the information provided during account opening. 2FA setup may fail or the Ayers Token cannot be used if the contact information is missing or outdated.